# **Roundcube Webmail**

#### **Roundcube: Abwesenheitsmeldung erstellen**

In diesem Artikel wird erklärt, wie man in Roundcube eine Abwesenheitsmeldung erstellt.

### Vorgehen

Öffnen Sie die Roundcube Webseite. Normalerweise sieht die Adresse um auf das Webmail zuzugriefen ungefähr so aus: https://webmail.IHREDOMAIN.CH Ersetzen Sie "IHREDOMAIN.CH" mit dem hinteren Teil Ihere Mailadresse.

**Beispiel**: Ihre Mailadresse lautet : "hans.muster@**ursusit.ch**" dann wäre Ihre Webmail Adresse "https://webmail.**ursusit.ch**".

Wechseln Sie links auf "Einstellungen".

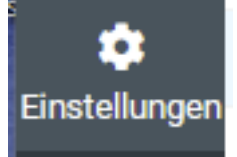

# Klicke auf der linken Seite auf "Filter"

|               | Schnellantworten |  |
|---------------|------------------|--|
| Kontakte      | Passwort         |  |
|               | T Filter         |  |
| linstellungen |                  |  |
|               |                  |  |

In der Mitte unter "Aktionen" steht nun "> roundcube".

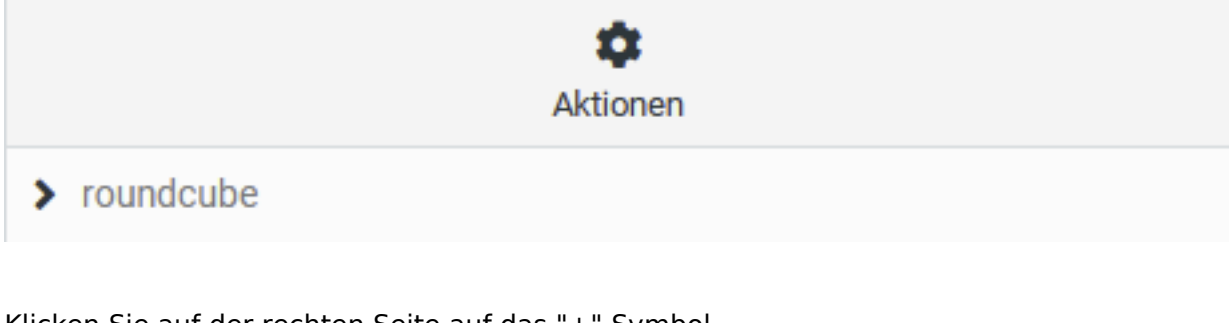

Klicken Sie auf der rechten Seite auf das "+" Symbol. Dies erstellt eine neue Filteraktion.

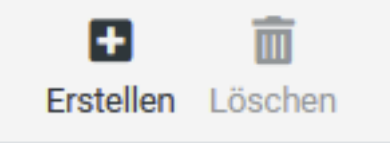

Geben Sie dem neuen Filter einen Namen und wählen Sie unter Bereich "alle Nachrichten" aus. Somit wird die Aktion auf alle neu eingehenden Nachrichten angewendet.

## **Roundcube Webmail**

| Filtername       | Automatische Antwort |   |
|------------------|----------------------|---|
| Filter aktiviert |                      |   |
| Bereich          | alle Nachrichten     | ÷ |

Wählen Sie nun unter "Aktionen" - "Mit Nachricht antworten" aus.

Geben Sie Ihre Abwesenheitsmeldung im Feld "Nachrichteninhalt" sowie einen Betreff bei "Nachrichtenbetreff"

Unter "Wie oft sollen Nachrichten gesendet werden:" könne Sie zum Beispiel eine 7 eingeben. Somit werden die Abwesenheiten nur einmal ale 7 Tage an den gleichen Absender gesendet. Aktionen

| Mit Nachricht antworten | \$<br>Nachrichteninhalt (Abwesenheitsgrund):                              |       |  |  |
|-------------------------|---------------------------------------------------------------------------|-------|--|--|
|                         | Vielen Dank für Ihre E-Mail.                                              |       |  |  |
|                         | Ich bin vom 24. September 2024 bis 8. Oktober 2024 abwesend. Ihre E-Mails | . //. |  |  |
|                         | Nachrichtenbetreff                                                        |       |  |  |
|                         | Abwesenheitsmeldung                                                       |       |  |  |
|                         | Antwort E-Mail-Adresse:                                                   |       |  |  |
|                         | Meine E-Mail-Adressen:                                                    |       |  |  |
|                         |                                                                           | Î     |  |  |
|                         | Mit allen meinen Adressen ausfüllen                                       |       |  |  |
|                         | Wie oft sollen Nachrichten gesendet werden:                               |       |  |  |
|                         | 7                                                                         | Tage  |  |  |

#### Klicken Sie auf Speichern.

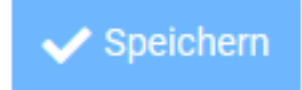

Sie sehen nun in der Mitte unter "Aktionen" ihren neue erstellten Filter.

| <b>\$</b>              |
|------------------------|
| Aktionen               |
| > roundcube            |
| T Automatische Antwort |

## **Roundcube Webmail**

## Meldung deaktivieren

Um die Meldung zu deaktivieren wählen Sie den Filter unter Aktionen aus.

| Aktionen               |  |
|------------------------|--|
| > roundcube            |  |
| T Automatische Antwort |  |

Schalten Sie den Schiebregler "Filter aktiviert" nach links um den Filter zu deaktivieren.

Filter aktiviert

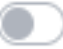

Klicken Sie auf Speichern um Ihre Anpassungen zu übernehmen.

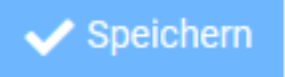

Eindeutige ID: #1058 Verfasser: Urs Kälin Letzte Änderung: 2024-11-04 07:52